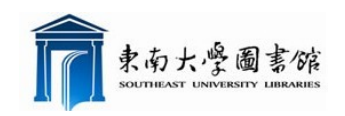

# IEEE Explore 用户指南

## IEL 数据库

### 》IEEE Explore 简介

- IEEE/IEE Electronic Library (IEL)数据库提供美国电气电子工程师学会(IEEE)和英国 电气工程师学会(IEE)出版的期刊、会议录和标准的全文信息
- 包含 160 多种期刊, 1200 多种会议论文, 3800 多种技术标准, 1000 多种电子书, 以及 300 多种教育课程
- 可获取 300 多万篇全文文献,且每月大约新增 25000 篇文献
- IEEE 学会下属的 13 个技术学会的 18 种出版物可以浏览全文,且数据回溯的年限也比较 长,其他出版物一般只提供 1988 年以后的全文检索
- 入口地址 http://ieeexplore.ieee.org/

### 》IEEE Explore 的使用

#### 主页

- ▶ 基本检索框,输入关键词进行快速检索
- > 浏览电子书、期刊、会议文献、标准及教育课程
- 数据库内容的重大更新、检索次数较多的关键词、下载次数较多的文献、最近更新的 文献内容
- ▶ 个性化功能:跟踪提醒、检索历史保存、订购历史、使用权限
- 快速链接:跟踪提醒设置、培训及工具、移动版数据库

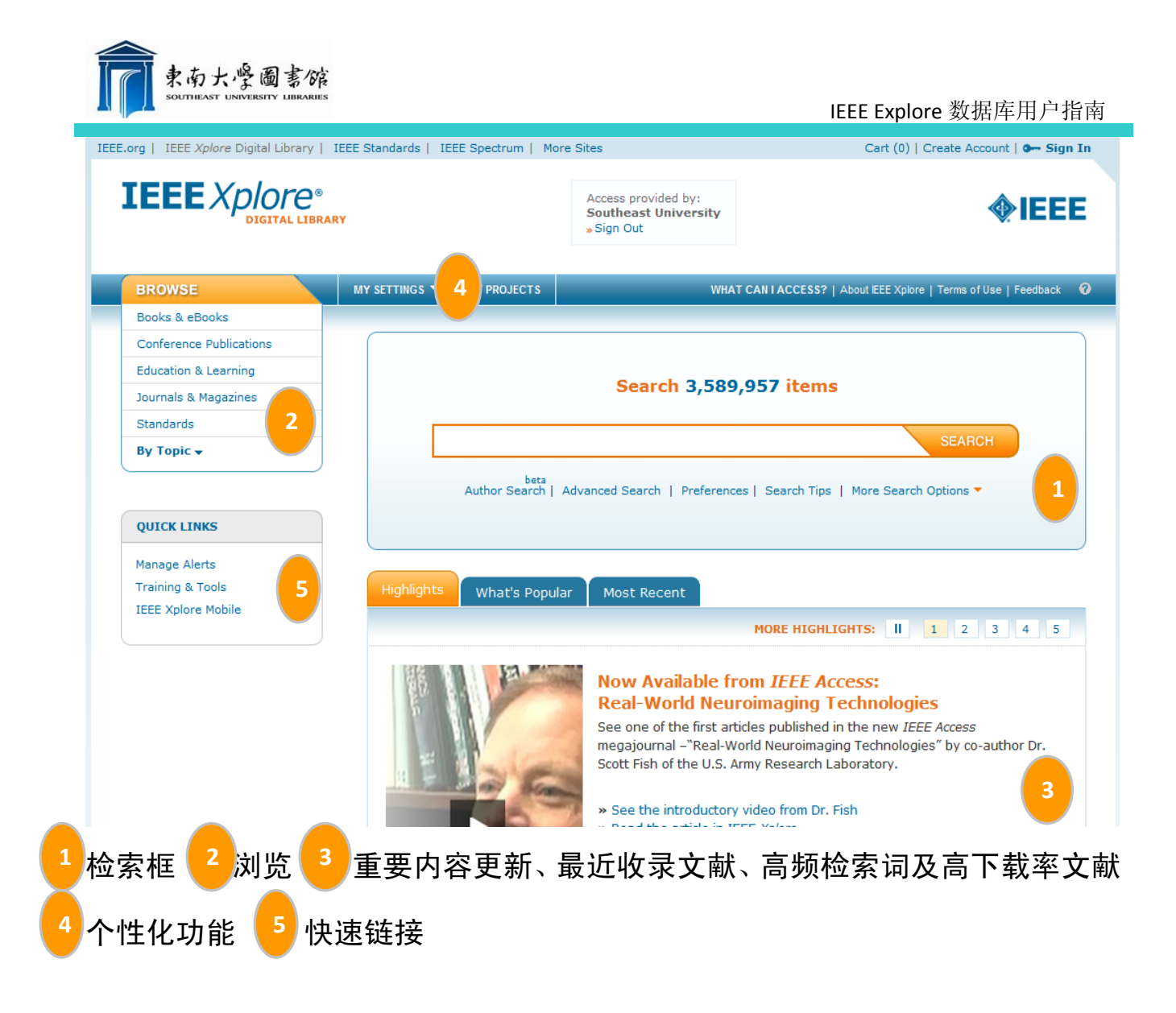

### • 基本检索

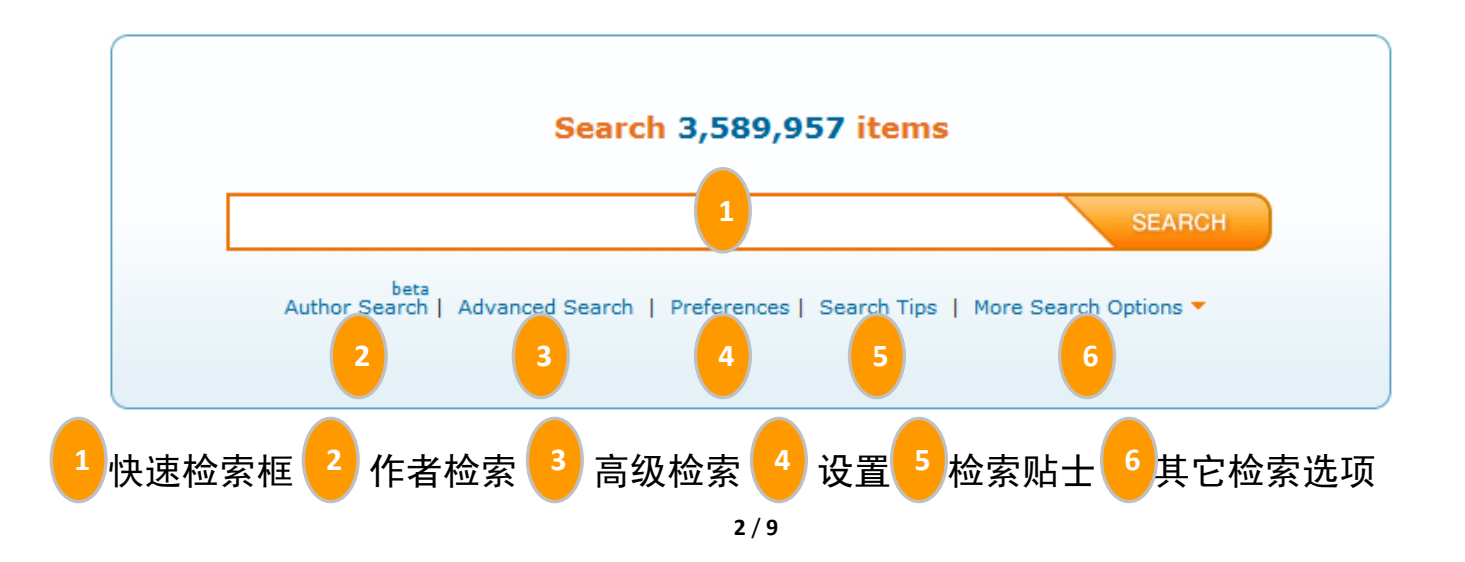

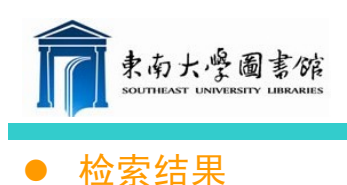

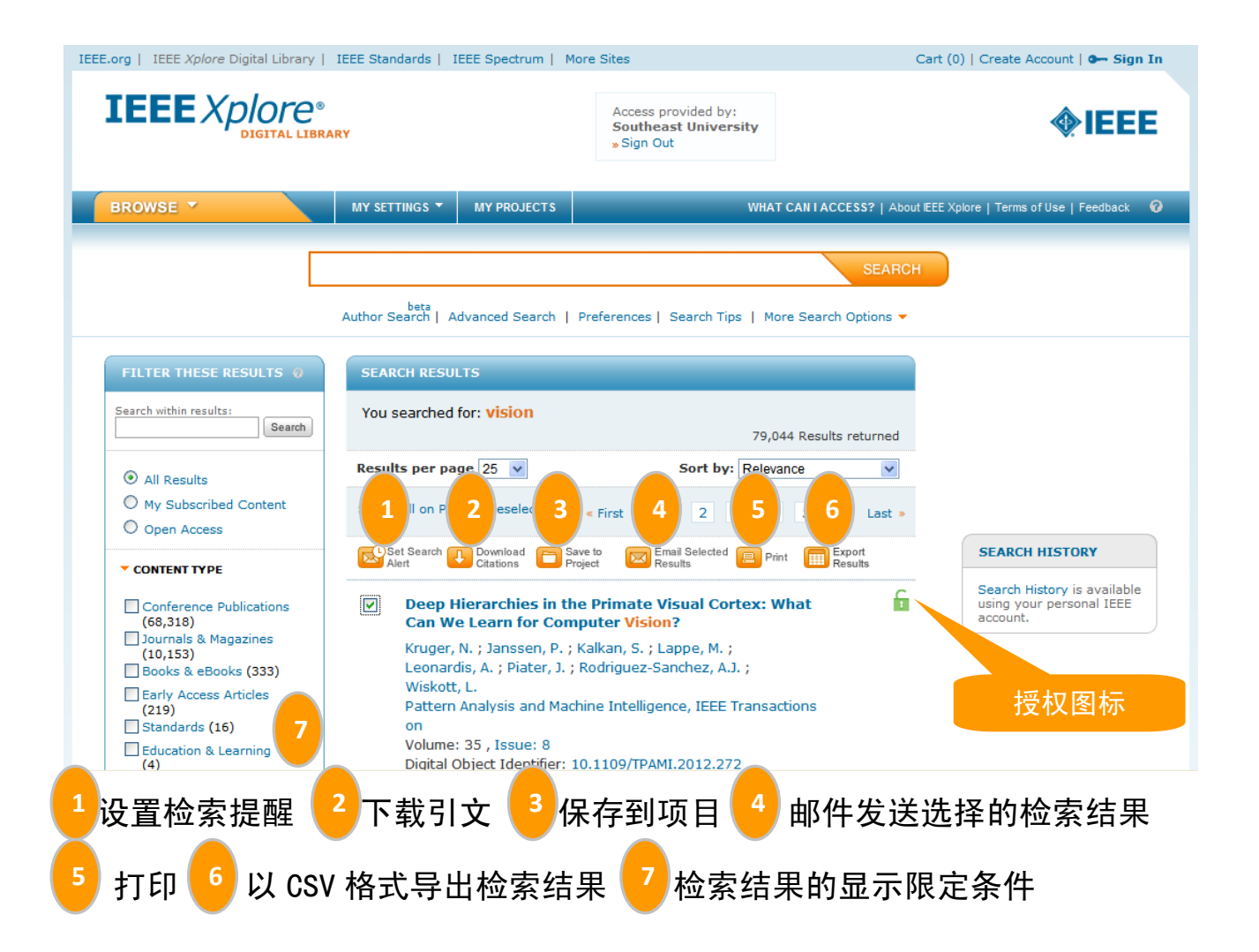

### • 高级检索

▶ 选择合适的检索字段、关键词及逻辑算符进行检索

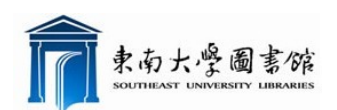

| IEEE Explore | 数据库用 | 户指南 |
|--------------|------|-----|
|--------------|------|-----|

| AND V Content Filter<br>AND AND V AND V AND                                                                                                    |
|----------------------------------------------------------------------------------------------------|
| earch : Metadata Only Full Text & Metadata<br>in Metadata Only<br>AND<br>AND<br>AN     |
| in Metadata Only<br>AND<br>AND |
| AND V IN Metadata Only V V V V V V V V V V V V V V V V V V V                                                                                                    |
| Add New Line Reset All SEARCH  Content Filter      All Results      My Subscribed Content      Open Access                                                                                                    |
| Content Filter  All Results My Subscribed Content Open Access                                                                                                    |
| All Results My Subscribed Content Open Access                                                                                                    |
| ) My Subscribed Content<br>) Open Access                                                                                                    |
| ) Open Access                                                                                                    |
| 2                                                                                                    |
| ublisher                                                                                                    |
| Leturn Results from                                                                                                    |
| IEEE(3,045,052)       IBM(6,162)         AIP(274,456)       VDE(4,895)         IET(207,652)       BIAI(2,509)         AVS(36,256)       TUP(2,208)                                                                                                    |

### • 命令行检索

▶ 按数据库提供的检索指令自行编写检索式进行检索

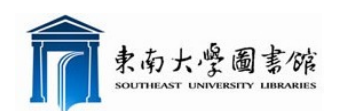

#### **Advanced Search Options**

| Advanced Keyword/Phrases                                                                                                    | Command Search                                                                                                    | Publication Quick Search                                                                         | Preferences                                                                                                    | 0            |
|----------------------------------------------------------------------------------------------------|----------------------------------------------------------------------------------------------------|--------------------------------------------------------------------------------------------------|----------------------------------------------------------------------------------------------------|--------------|
| ENTER KEYWORDS, PHR<br>Note: Use the drop down lists to gene<br>This wizard will NOT build your express<br>string<br>Search : Metadata Only Fu<br>Data Fields | ASES, OR A BOOLE<br>erate the correct Operator an<br>ession. View examples of how<br>ull Text & Metadata » Lea<br>ators | EAN EXPRESSION<br>ad Data Field Codes.<br>v to write a boolean search<br>arn more about metadata |                                                                                                    |              |
|                                                                                                    | 1                                                                                                    | SE<br>Or<br>- i<br>As<br>us<br>NE<br>Th<br>se                                                    | ARCH GUIDELINES<br>berators need to be in all caps<br>i.e. AND/OR/NOT/NEAR.<br>terisk wildcards cannot be<br>ed within quotes or with the<br>AR/ONEAR operators.<br>here is a maximum of 15<br>arch terms. |              |
|                                                                                                    | Rese                                                                                                    | t All SEARCH                                                                                     | ere is a ma<br>arch terms.                                                                                                    | aximum of 15 |

#### SEARCH EXPRESSION EXAMPLES

"Abstract":ofdm AND "Publication Title":communications

"Author":"Suzuki, T"

(java or XML) AND "software engineering"

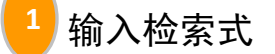

### ● 浏览 IEEE Explore

可以按题名字顺或主题来浏览电子书、会议文献、期刊杂志、教育课程 以及标准

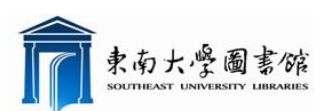

|                                                  |                       |                 | IEEE Explore 数据库用户指南           |
|--------------------------------------------------|-----------------------|-----------------|--------------------------------|
| BROWSE                                           | MY SETTINGS 🔻         | MY PROJECTS     | WHAT CAN                       |
| Books & eBooks                                   |                       | 6.              | ă.                             |
| Conference Publications                          |                       |                 |                                |
| Education & Learning                             |                       |                 |                                |
| Journals & Magazines                             |                       |                 | Search 3,589,95                |
| Standards                                        |                       |                 |                                |
| By Topic 🔻                                       |                       |                 |                                |
| » Aerospace                                      | » Engineering Profes  | sion            | » Power, Energy, & Industry X  |
| » Bioengineering 按学科主                            | E题浏览 ves & Ele        | Engineers (Math | » Robotics & Control Systems   |
| Broadcasting                                     | Science & Engineer    | ring)           | » Signal Processing & Analysis |
| » Components, Circuits, Devices                  | » Geoscience          |                 | » Transportation               |
| Computing & Processing                           | » Nuclear Engineering | g               |                                |
| (Hardware/Software)                              | » Photonics & Electro | -Optics         |                                |
| » Engineered Materials,<br>Dielectrics & Plasmas |                       |                 |                                |

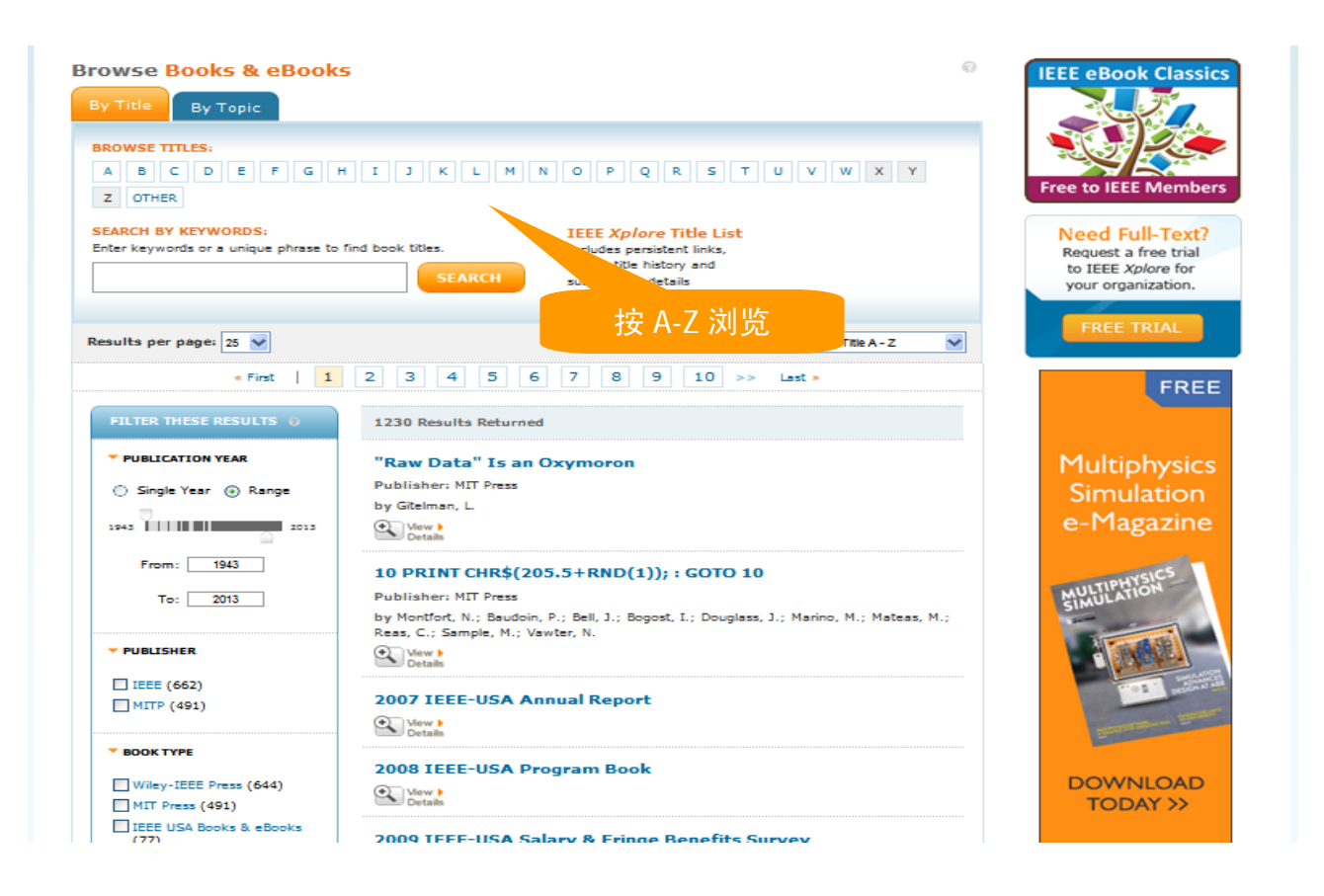

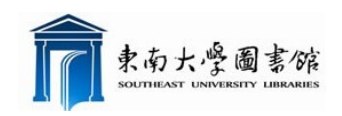

### ● 个性化使用 IEEE Explore

| IEEE.org   IEEE Xplore Digital Library   IEEE Standards   IEEE Spec | trum   More Sites                                                  | Cart (0)   Create Account   💁 Sign In |
|---------------------------------------------------------------------|--------------------------------------------------------------------|---------------------------------------|
| IEEE Xplore*<br>DIGITAL LIBRARY                                     | For Institutional Users:  Institutional Sign In  Athens/Shibboleth | <b><i><b>WIEEE</b></i></b>            |

- ➢ 要使用个性化功能,首先注册一个账号,点击页面右上方的 Create Account 进行注册。
- ▶ 我的设置:邮件通知、订购历史、保存检索式、偏好设置、检索历史

|   | BROWSE                 | · \    | MY SETTINGS -    | MY PROJECTS 3 |
|---|------------------------|--------|------------------|---------------|
|   |                        |        | Alerts 1         |               |
|   |                        |        | Purchase history |               |
|   |                        |        | Saved Searches   | 2             |
|   |                        |        | Preferences      | d Search      |
|   | FILTER THESE RESULTS @ |        | Search History   | -             |
|   |                        |        | What can I acces | ss?           |
| 1 | 邮件通知 2                 | 保存的检索式 | 我的项目             |               |

- ▶ 邮件通知:选择自己感兴趣的期刊杂志、会议信息及标准,当定制的内容有更新时,系统会及时通过 E-mail 通知您。
- ▶ 保存检索历史并通过邮件提醒:点击 <sup>Search</sup>,输入检索名称并勾选 "SET ALERT",当有新的内容与该检索式匹配时,系统会发送邮件通知 您。

| SOUTHEAST UNIVERSITY LIBRARIES                                                     |                                                                                            |                                                     | IEEE Explore                | 数据库用户指南                           |
|------------------------------------------------------------------------------------|--------------------------------------------------------------------------------------------|-----------------------------------------------------|-----------------------------|-----------------------------------|
| BROWSE *                                                                           | MY SETTINGS - MY PROJECTS                                                                  | WHA                                                 | T CAN I ACCESS?   About IEE | E Xplore   Terms of Use   Feedba  |
|                                                                                    |                                                                                            |                                                     | SEARCH                      |                                   |
|                                                                                    | beta<br>Author Search   Advanced Search                                                    | Preferences   Search Tips   M                       | ore Search Options 🔻        |                                   |
| Table of Contents Al<br>Manage your research quickl<br>when a new journal or magaz | erts<br>y and efficiently with convenient Table<br>zine issue in your area of interest has | e of Contents Alerts. You wil<br>been posted online | 😡<br>I receive an email     | Access Saved<br>Searches & Alerts |
| Alerts will be sent to "guyang feature.                                            | @ <b>seu.edu.cn"</b> in <b>"Plain Text"</b> format. Th                                     | ese settings can be updated with                    | in the Preferences          |                                   |
| Journals & Magazines                                                               | Conferences Standards By Version                                                           |                                                     |                             |                                   |
| Table of Contents Alerts So                                                        | et: O                                                                                      |                                                     | Reset Update                |                                   |
| Access, IEEE     Most Recent Issue Iss                                             | ues Per Year : 1 – 🔊                                                                       |                                                     |                             |                                   |
| Aerospace and Ele     Most Recent Issue Iss                                        | ectronic Systems Magazine, IEEE<br>ues Per Year : 12                                       |                                                     |                             |                                   |
| Aerospace and Ele     Most Recent Issue Iss                                        | ectronic Systems, IEEE Transaction<br>ues Per Year : 4 🔊                                   | ns on                                               |                             |                                   |
| Affective Comput     Most Recent Issue Iss                                         | ing, IEEE Transactions on<br>ues Per Year : 4 🔊                                            |                                                     |                             |                                   |
| BROWSE *                                                                           | MY SETTINGS - MY PI                                                                        | ROJECTS                                             | WHAT CAN                    | ACCESS?   About IEEE Xplo         |
|                                                                                    | SAVE                                                                                       | SEARCH                                              |                             |                                   |
|                                                                                    | Addres                                                                                     | ss shown is from information                        | n saved in your prefere     | nces.                             |
|                                                                                    | Author Search                                                                              | Saved Search Name *:                                | qam and fec                 | 55                                |
|                                                                                    |                                                                                            | Query:                                              | You searched for: qa        | m and fec                         |
| FILTER THESE RESULT                                                                | S Ø SEARCH RES                                                                             |                                                     |                             |                                   |

|                                                                                  | Author Search                | Saved Search Name *: qam and fec                                                                                        |                        |
|----------------------------------------------------------------------------------|------------------------------|----------------------------------------------------------------------------------------------------|------------------------|
|                                                                                  |                              | Query: You searched for: qam and f                                                                                      | ec                     |
| FILTER THESE RESULTS 🔞                                                           | SEARCH RES                   | Email Address: ouvang@seu.edu.cn                                                                                        |                        |
| Search within results:                                                           | You searche                  |                                                                                                    |                        |
| Jeau                                                                             |                              | SET ALERT                                                                                                    |                        |
| All Results                                                                      | Results per p                | You will receive email alerts whenever new content that matches                                                         | s your saved search is |
| O My Subscribed Content                                                          | Select All on F              | this box.                                                                                                    | erts, piease uncheck   |
| O Open Access                                                                    |                              |                                                                                                    |                        |
| ▼ CONTENT TYPE                                                                   | 1 Set Search                 | Save                                                                                                    | Cancel                 |
| Conference Publications                                                          | A 70-1<br>with in            | Mb/s variable-rate 1024-QAM cable receiver IC<br>ntegrated 10-b ADC and FEC decoder                                     | usin<br>acco           |
| · · · · · ·                                                                      | Loke K                       | Kun Tan ; Putnam, J.S. ; Lu, F. ; D'Luna, L.J. ;                                                                        |                        |
| Journals & Magazines                                                             |                              |                                                                                                    |                        |
| ☐ Journals & Magazines<br>(30)<br>☐ Standards (3)                                | Mueller                      | r, D.W. ; Kindsfater, K.R. ; Cameron, K.B. ; Joshi, R.B. ;                                                              |                        |
| ☐ Journals & Magazines<br>(30)<br>☐ Standards (3)<br>☐ Early Access Articles (1) | Mueller<br>Hawley<br>Solid-S | rr, D.W. ; Kindsfater, K.R. ; Cameron, K.B. ; Joshi, R.B. ;<br>y, R.A. ; Samueli, H.<br>State Circuits, IEEE Journal of |                        |

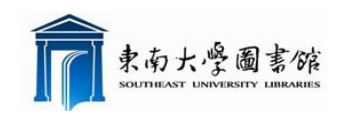

### > 我的项目: 创建一个新的项目并保存, 在检索结果页面, 勾选感兴趣

的文献,点击 📮 Save to Project ,保存到已建项目中。

|                                   | X                                                                     | )        |
|-----------------------------------|-----------------------------------------------------------------------|----------|
| <b>Create New Proje</b>           | ect                                                                   |          |
| Project Title*                    |                                                                       |          |
| QAM                               |                                                                       |          |
|                                   | 97 left                                                               |          |
| FEC                               |                                                                       |          |
|                                   |                                                                       |          |
|                                   | S.                                                                    |          |
|                                   |                                                                       |          |
|                                   |                                                                       |          |
|                                   | Save Cancel                                                           |          |
|                                   |                                                                       | -        |
| Conservation of the second second |                                                                       |          |
| FILTER THESE RESULTS ()           | SEARCH RESULTS                                                        | s        |
| Search within results:            | You searched for: <b>qam and fec</b>                                  | Si       |
|                                   | 114 Results returned                                                  | US<br>ac |
| All Results                       | Results per page 25 Sort by: Relevance                                |          |
| O My Subscribed Conte             | X                                                                     |          |
| O Open Access Sav                 | e to Project +Add New Project                                         |          |
| CONTENT TYPE                      | can add notes/tags to articles by editing in the project listing page |          |
| Conference Publicatio             |                                                                       |          |
| (80)                              | ect*                                                                  |          |
| (30)<br>Standards (3)             |                                                                       |          |
| Early Access Articles             |                                                                       |          |
|                                   | Save Cancel                                                           |          |
| PUBLICATION YEAR                  | Publication Year: 1998 . Page(s): 2205 - 2218                         | 1        |
| 🔿 Single Year 💿 Range             | Cited by: Papers (4)   Patents (12)                                   |          |
| 1987                              |                                                                       |          |
|                                   |                                                                       |          |
| From: 1987                        | A 70 Mb/s variable-rate 1024-QAM cable receiver IC                    |          |
| Tn: 2013                          | with integrated 10 b ADC and FEC decoder                              |          |